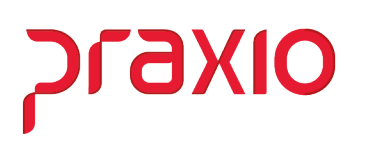

## Parametrização do tempo de Espera / Reserva (Frequência)

No modulo de folha de pagamento e selecionar um código que esteja disponível e cadastrar, as abas de Configurações Legais será necessário verificar juntamente com o seu pessoal de Departamento Pessoal.

## • Cadastro de evento

| aida                                                                 |                                               |
|----------------------------------------------------------------------|-----------------------------------------------|
| adastro Configurações Legais Autoriza                                | Usuários a Variáveis   Informações eSocial    |
| Código         Descrição           72         M         TEMPO ESPERA |                                               |
| Descrição completa                                                   |                                               |
| TEMPO ESPERA                                                         |                                               |
| Tipo de evento                                                       |                                               |
| Provento                                                             | 🔿 Informativo (Coluna Desc.)                  |
| C Desconto                                                           | 🔍 Informativo (Coluna Prov.)                  |
| C Base                                                               |                                               |
|                                                                      | Apenas para Digitação                         |
| Rotina                                                               | Acréscimo Valor Min. Valor Máx.               |
| U4 - Horas (Lentesimal)                                              |                                               |
| Sases Disponiveis                                                    | Bases Autorizadas                             |
| 09 Salario auxiliar 1 anterior                                       | + 01 Salario acual<br>+ 02 Salario auxiliar 1 |
| 10 Salario auxiliar 2 anterior                                       | Subtrair > + 03 Salario auxiliar 2            |
| 11 Salario auxiliar 3 anterior<br>12 Salario auxiliar 4 anterior     | + 04 Salario auxiliar 3                       |
| 13 Salario auxiliar 5 anterior                                       | + 06 Salario auxiliar 5                       |
| 14 Salario auxiliar 6 anterior                                       | <<< <u>T</u> odos + 07 Salario auxiliar 6     |
| Base Auxiliar                                                        | ,                                             |
|                                                                      |                                               |
| Tabela progressiva                                                   |                                               |
| 46                                                                   |                                               |
| Imprimir valor na referência (evento de r                            | otina Valori                                  |
| Código evento interno                                                |                                               |
|                                                                      |                                               |
|                                                                      |                                               |
|                                                                      |                                               |

> Caminho: Cadastro >> Eventos >> Cadastro de Eventos

Após efetuar o cadastro do evento, vamos parametrizar o módulo de frequência:

## • Cadastro de ocorrência

Se for cadastrado o evento na Aba Eventos Pagto/Desconto iremos desconsiderar o parâmetros e será levado as horas em espera para pagamento no acumulado.

| TEMPOESPERA                                           |                                                                        | TEMPO Desc. Abrev. Desc. M<br>TEMPO Desc. P                                 | apa<br>Bec        |  |
|-------------------------------------------------------|------------------------------------------------------------------------|-----------------------------------------------------------------------------|-------------------|--|
| MPO DE ESPERA                                         |                                                                        |                                                                             |                   |  |
| Aeronauta Detalhe<br>Eventos <u>P</u> agto / Desconto | Autorização de <u>U</u> suários<br><u>C</u> onfigurações I Co <u>r</u> | │ Autorização de <u>G</u> rupo de us<br>figurações II │ <u>V</u> alores Adi | uários<br>cionais |  |
| Finalidade                                            | Mês Atual                                                              | Mês Anterior                                                                |                   |  |
| Entrada                                               | 72 TEMPO ESPERA                                                        |                                                                             |                   |  |
| Saída                                                 |                                                                        |                                                                             |                   |  |
| Complemento de Jornada                                |                                                                        |                                                                             |                   |  |
| Desconto Compl. Jornada                               | <u> </u>                                                               |                                                                             | _                 |  |
|                                                       |                                                                        |                                                                             |                   |  |

OIXGIC

## Cadastro de Parametro

Temos também no canto direito da tela do cadastro de parâmetros que se o usuário não parametrizou conforme imagem acima com o evento de tempo de espera nas finalidades no campo de Entrada no mês atual ou mês anterior quando foi efetuado o cálculo do acumulado as horas relativas ao tempo de espera serão pagas no evento cadastrado.

| ódigo Descrição                                                                                                    |                                            |                                                                                                    |                                                                                                    |                                                |                                                                                                    |                                                                                           |                                                       |
|----------------------------------------------------------------------------------------------------|--------------------------------------------|----------------------------------------------------------------------------------------------------|----------------------------------------------------------------------------------------------------|------------------------------------------------|----------------------------------------------------------------------------------------------------|-------------------------------------------------------------------------------------------|-------------------------------------------------------|
|                                                                                                    |                                            |                                                                                                    |                                                                                                    |                                                |                                                                                                    |                                                                                           |                                                       |
| Eeriado   Folga Irabalhada   Outr                                                                                                    | ras                                        | <u>R</u> elógio/Comparativ                                                                                                    | a/Bilhetagem                                                                                                    | Reflexo                                        | Se <u>m</u> anal                                                                                                    | Banco                                                                                     | o de <u>H</u> oras                                    |
| I abelas Progressivas   Fórmulas de<br>Desãos da Digitação                                                                                                    | e <u>C</u> álculos<br>1 0 -                | Folga                                                                                                    | Trabalhada Sábado                                                                                                 |                                                | Folga I                                                                                                    | rabalhada D                                                                               | omingo                                                |
| Upções do Pechamento Opções da Digitação                                                                                                    | -   00                                     | ições da Dígitação <u>Z</u>                                                                                                    | Upções da Digita                                                                                                  | açao <u>3</u>                                  |                                                                                                    | Sabado                                                                                    | Doming                                                |
| Carro Linha<br>Tabela (serviço) Linha Multi Empresa<br>Refeição Linha Preferência a<br>Percurso Empresa do funcionário<br>Qtd. de viagens Carro Multi Empresa<br>Carro Preferência a Empresa do funcionário | Des<br>Des<br>Ace<br>Digit<br>Limp<br>Calc | c. Heterção da Hora E:<br>contar intervalo do adir<br>itar Digitação Suplemer<br>;ação Inteligente<br>aar Código do Func. na<br>;ular hora noturna sobre<br>ir cálculo de deslocami | tra<br>iional noturno<br>tar na Freqüência<br>digitação diária<br>e as horas prorrogada<br>ento(Dig. por serviço) | Freh<br>Traz<br>Traz<br>Supl<br>Visu<br>s Trab | erência ao fur<br>: horário na dij<br>: tempo de ref<br>lementar Exce<br>alizar Suplem<br>valhar com intr<br>ula 60-Validar | ncionário da<br>gitação por p<br>eição<br>entar na Frei<br>ervalo fracio<br>r hor.noturno | Empresa<br>período<br>quência<br>nado<br>) integralme |
| Rtde Máx.digitações Duração Ad.<br>0                                                                                                    | Não so<br>Doorrê                           | omar no total de horas o<br>Refeição<br>ncias                                                                                                    | e tempo de :<br>Percurso                                                                                          |                                                | Cuplement                                                                                                    | ga de féria                                                                               |                                                       |
| Considera Excesso a partir % Horas Auxiliares                                                                                                    | Tromai                                     | 44                                                                                                    | at l                                                                                                    |                                                |                                                                                                    |                                                                                           |                                                       |
| Duração Hora, Duração Hr                                                                                                    | Falta                                      |                                                                                                    | Folga Compensada                                                                                                  |                                                | Suplement                                                                                                    | ar Folga                                                                                  |                                                       |
| Noturna Noturna (dia) para entradas entre                                                                                                    |                                            | A                                                                                                    | - M                                                                                                    |                                                | M                                                                                                    |                                                                                           |                                                       |
| 00:00 00:00                                                                                                    | Folga                                      |                                                                                                    | Feriado Trabalhado                                                                                                | 5                                              | Suplement                                                                                                    | ar Férias                                                                                 |                                                       |
| Intervalo minimo Intervalo máximo<br>Interiornadas entre Pegadas                                                                                                    |                                            | M                                                                                                    |                                                                                                    |                                                | M                                                                                                    |                                                                                           |                                                       |
|                                                                                                    | Folga Tr                                   | abalhada                                                                                                    | Folga Trabalhada 9                                                                                                | Gábado                                         | Folga Trab                                                                                                    | alhada Dom                                                                                | ningo                                                 |
| imite dias posteriores 🗖 Utilizar intervalo                                                                                                    |                                            | ee la la la la la la la la la la la la la                                                                                                    | <u>/4</u>                                                                                                    |                                                | <u></u>                                                                                                    |                                                                                           |                                                       |
| a Data da Digitação acima para geração                                                                                                    | Feriado                                    |                                                                                                    | Suplementar Exced                                                                                                 | lente                                          | Folga Sáb                                                                                                    | ado                                                                                       |                                                       |
| U 🔮 de nova jornada                                                                                                    | <u> </u>                                   | としていた。                                                                                                    | <u>64</u>                                                                                                    |                                                | <u>M</u>                                                                                                    | 11 _                                                                                      |                                                       |
| fora inicial/final noturna                                                                                                    | Gerar no                                   | ova jornada                                                                                                    |                                                                                                    |                                                |                                                                                                    | EX                                                                                        | cedente                                               |

Na mesma tela temos a opção de : "Não considerar horas de espera e reserva para completar a jornada"

OIXD

| ódigo Descrição                                                                                                    |                                                                                                    |                                                                                                    |                                                                                                    |
|----------------------------------------------------------------------------------------------------|----------------------------------------------------------------------------------------------------|----------------------------------------------------------------------------------------------------|----------------------------------------------------------------------------------------------------|
| Feriado Folga Trabalhada Outr                                                                                                    | as Relógio/Com                                                                                                    | parativa/Bilhetagem Refle                                                                                                    | xo Semanal 🕴 Banco de Horas                                                                                                    |
| Tabelas Progressivas Fórmulas de                                                                                                    | e Cálculos                                                                                                    | Folga Trabalhada Sábado                                                                                                    | Folga Trabalhada Domingo                                                                                                    |
| Opções do Fechamento Opções da Digitação                                                                                                    | l Opções da Digitaç                                                                                                    | ão 2 Opções da Digitação 3                                                                                                    | <u>N</u> ormal Sáb <u>a</u> do Doming                                                                                                    |
| <ul> <li>Carro</li> <li>Linha</li> <li>Tabela (serviço)</li> <li>Linha Multi Empresa</li> <li>Refeição</li> <li>Linha Preferência a</li> <li>Percurso</li> <li>Empresa do funcionário</li> <li>Qtd. de viagens</li> <li>Carro Preferência a Empresa do funcionário</li> </ul>                                                                                 | Descontar intervalo     Aceitar Digitação Su     Digitação Inteligente     Limpar Código do Fu     Calcular hora notum     Exibir cálculo de des | do adicional noturno Tr<br>plementar na Freqüência Tr<br>s<br>nc. na digitação diária Vi<br>a sobre as horas prorrogadas Tr<br>slocamento[Dig. por serviço] Sú | az horário na digitação por período<br>az tempo de refeição<br>plementar Excedente<br>ualizar Suplementar na Freqüência<br>abalhar com intervalo fracionado<br>mula 60:Validar hor.noturno integralme |
| Qtde Máx.digitações Duração Duração Ad.<br>Ad.Noturno Noturno (dia)                                                                                                    | Refeição     Ocorrências                                                                                                    | Percurso                                                                                                    | 🔲 Entrega de féria                                                                                                    |
| Considera Excesso a partir % Horas Auxiliares<br>Duração Hora Duração Hr.<br>Noturna (dia) para entradas entre<br>00:00 00:00<br>Intervalo mínimo Intervalo máximo<br>Intervalo mínimo Intervalo máximo<br>Intervalo sentre Pegadas<br>Limite dias posteriores<br>a Data da Digitação acima para geração<br>0 € de nova jornada<br>Hora inicial/final noturna | Normal<br>Falta<br>Folga<br>Folga<br>Folga<br>Folga<br>Trabalhada<br>Feriado<br>Gerar nova jornada                                               | Folga Domingo<br>Folga Compensada<br>Feriado Trabalhado<br>Folga Trabalhada Sábado<br>Guide Sábado<br>Suplementar Excedente                                    | Suplementar Normal Suplementar Folga Suplementar Férias Folga Trabalhada Domingo Folga Sábado Excedente                                                                                               |

Temos também a flag que fica no canto direito da tela uma opção de, se esta opção estiver marcada mesmo que não tenha cadastrada o evento com demonstra a imagem da aba de Finalidade, não será considerado o tempo de espera para complementar a jornada, será pago no seu montante.

Nas abas de Normal, Sábado, Domingo, Folga Trabalhada, Folga Trabalhada Sábado, Folga Trabalhada Domingo e Feriado:

No campo "Outras" será necessário cadastrar o evento para pagamento do Tempo de Espera conforme imagem Abaixo:

| ódigo Descrição                                                                                                    |                                                                           |                                                                                                    |                                                                                                    |                                                    |                                                                                                    |                                                                             |                                                    |
|----------------------------------------------------------------------------------------------------|---------------------------------------------------------------------------|----------------------------------------------------------------------------------------------------|----------------------------------------------------------------------------------------------------|----------------------------------------------------|----------------------------------------------------------------------------------------------------|-----------------------------------------------------------------------------|----------------------------------------------------|
|                                                                                                    | 1 5                                                                       |                                                                                                    |                                                                                                    | 5.4                                                | • • • •                                                                                                    |                                                                             |                                                    |
| Eeriado Folga Irabalhada Uut                                                                                                    | ras   <u>H</u> e                                                          | lógio/Comparativ                                                                                                    | a/Bilhetagem                                                                                                    | Heflexo                                            | Semanal                                                                                                    | Banco                                                                       | de <u>H</u> oras                                   |
| I agelas Progressivas   Formulas d                                                                                                    | e <u>L</u> aiculos                                                        | Folga                                                                                                    | I rabalhada Sabado                                                                                                 |                                                    | Folga I ra                                                                                                    | Dalhada Ud                                                                  | omingo                                             |
| Upções do Fechamento Opções da Digitação                                                                                                    | L   Upçoes                                                                | da Digitaçao <u>2</u>                                                                                                    | Upções da Digiti                                                                                                   | açao <u></u> ⊴                                     | <u>N</u> ormal                                                                                                    | Sabado                                                                      | Doming                                             |
| Carro ☐ Linha<br>☐ Tabela (serviço) ☐ Linha Multi Empresa<br>☐ Refeição ☐ Linha Preferência a<br>☐ Percurso Empresa do funcionário<br>☐ Qtd. de viagens ☐ Carro Multi Empresa<br>☐ Carro Preferência a Empresa do funcionário | Desc. Re<br>Desconta<br>Aceitar D<br>Digitação<br>Limpar Có<br>Calcular h | feição da Hora E;<br>r intervalo do adio<br>gitação Suplemer<br>Inteligente<br>digo do Func. na<br>ora noturna sobre<br>sulo de deslocame | «tra<br>cional noturno<br>ntar na Freqüência<br>digitação diária<br>e as horas prorrogada<br>entoΩio, por serviço) | Prefe<br>Traz<br>Traz<br>Suple<br>Visua<br>ss Trab | erência ao func<br>horário na digit<br>tempo de refei<br>ementar Exced<br>alizar Suplemen<br>alhar com inter<br>ula 60-Validar h | ionário da E<br>tação por p<br>ção<br>lente<br>ntar na Freq<br>valo fracion | Empresa<br>eríodo<br>jüência<br>jado<br>integralme |
| Itde Máx.digitações Duração Ad.<br>0 € Duração Ad.<br>Noturno (dia)                                                                                                    | Não somar r<br>Refe<br>Ocorrências                                        | no total de horas o<br>ição                                                                                                    | o tempo de :<br>Percurso<br>Folga Domingo                                                                          |                                                    | Entrega                                                                                                    | a de féria<br>r Normal                                                      |                                                    |
| Lonsidera Excesso a partir % Horas Auxiliares                                                                                                    |                                                                           |                                                                                                    |                                                                                                    |                                                    |                                                                                                    |                                                                             |                                                    |
| Duração Hora Duração Hr.                                                                                                    | Falta                                                                     |                                                                                                    | Folga Compensada                                                                                                   | 3                                                  | Suplementa                                                                                                    | r Folga                                                                     |                                                    |
| Noturna Noturna (dia) para entradas entre                                                                                                    | <u></u>                                                                   |                                                                                                    | <u></u>                                                                                                    |                                                    | <u></u>                                                                                                    |                                                                             |                                                    |
|                                                                                                    | Folga                                                                     |                                                                                                    | Feriado Trabalhadi                                                                                                 | >                                                  | Suplementa                                                                                                    | r Férias                                                                    |                                                    |
| Intervalo minimo intervalo maximo<br>Interiornadas entre Pegadas                                                                                                    | - M                                                                       |                                                                                                    | A                                                                                                    |                                                    |                                                                                                    |                                                                             |                                                    |
|                                                                                                    | Folga Trabalk                                                             | ada                                                                                                    | Folga Trabalhada                                                                                                   | Sábado                                             | Folga Traba                                                                                                    | lhada Domi                                                                  | ingo                                               |
| imite dias posteriores 🔲 Utilizar intervalo                                                                                                    | <u></u>                                                                   |                                                                                                    | <u></u>                                                                                                    |                                                    | <u></u>                                                                                                    |                                                                             |                                                    |
| a Data da Digitação acima para geração                                                                                                    | Feriado                                                                   |                                                                                                    | Suplementar Exce                                                                                                   | dente                                              | Folga Sábao                                                                                                    | do                                                                          |                                                    |
| 0 🚖 de nova jornada                                                                                                    | <u> </u>                                                                  |                                                                                                    | <u></u>                                                                                                    |                                                    | <u></u>                                                                                                    |                                                                             |                                                    |
| fora inicial/final noturna                                                                                                    | Gerar nova jo                                                             | rnada                                                                                                    |                                                                                                    |                                                    |                                                                                                    | Exc                                                                         | edente                                             |

סואפזק

Após a parametrização, segue a Listagem de movimento com a digitação de movimento e no F8 os fracionados.

No exemplo abaixo com a ocorrência de espera.

|                                    |                   |                        |                         | -        | LITA DE   | CONTROLE DE EOS | ARIO DE  | TRABALS         |          |                 |   |
|------------------------------------|-------------------|------------------------|-------------------------|----------|-----------|-----------------|----------|-----------------|----------|-----------------|---|
|                                    |                   |                        | Lei                     | n. 13.10 | )3 de 02/ | 03/2015 - Porte | ria do I | en n. 3         | . 626 de | 13/11/199       | L |
|                                    |                   |                        |                         |          | PEF       | 1000 DE: 31/05/ | 2020 a   | 6/06/20         | 20       |                 |   |
| Impregador<br>Indereco<br>I.N.P.J. | 1<br>1<br>1       |                        |                         |          |           |                 |          |                 |          | 01              |   |
| mpregado<br>ivisac<br>PF           | : 00<br>: 00<br>: | 00049 - 0<br>001.0001. | 000049 -<br>0015.0010 - | GERAL    |           | - MOTORISTA     | TRUCK    |                 |          | PIS :           |   |
|                                    |                   |                        | ORNADA DIAR             | IA DE TR | ABALHO    |                 |          |                 |          | 1               |   |
|                                    |                   | NORMAL                 |                         |          |           |                 |          | TEMPO DE ESPERA |          | DIARIO DE BORDO |   |
| DATA                               |                   | INICIO                 | INTERVALO               | REF      | EICAO   1 | NTERVALO   TERM | EXTRA    | INICIO          | TERMIN   | 101             |   |
| 31/05/2020                         | DOM               | 1 D5R                  | 1                       | 1        | 1         | 1               | 1        | 1               |          | 1-              |   |
| 01/06/2020                         | SEG               | 108:34                 | 1                       | 12:00    | 13:00     | 19:16           | 1 00:34  | 10:22)          | 10:30    | 1               |   |
| 32/06/2020                         | TER               | 106:17                 | 1                       | 111:55   | 13:03     | 17:16           | 1        | 09:361          | 11:54    | - U             |   |
|                                    |                   | 1022/023               | 1                       | Acres 1  | Sec. and  | laterary.       | 1        | 13:041          | 17:15    | 1               |   |
| 03/06/2020                         | QUA               | 106:34                 |                         | 13:19    | 14:191    | 19:14           |          | 08:221          | 13:18    | 5               |   |
|                                    | 2                 | Part in                | 1                       | 10.000   | 10.10     | 1227.00         | 1        | 24:20           | 17118    |                 |   |
| 14/06/2020                         | QUI               | 105153                 |                         | 117:26   | 18:18     | 118:21          | 1 02:26  |                 |          | . 2             |   |
| 13/06/2020                         | 252               | 100:46                 | 1                       | 12222/   | 1014()    | 18130           |          | 20.801          | 12.20    |                 |   |
|                                    |                   | 12                     |                         | - S      |           |                 |          | 10:50           | 14,10    |                 |   |
| ar int innan                       | -1 m              | 107.00                 |                         | 123.00   | 13.00.    | 117-00          |          | 00.001          | 13.03    |                 |   |
| 0010012020                         | Had               | 1011D1                 | 1                       | 112:08   | 131001    | 11/100          | 2 I      | 13/391          | 14+27    |                 |   |
|                                    |                   | 1                      | i                       | t        | ÷.        | î.              | i        | 14:36           | 14:46    | 1               |   |
| VENTO                              |                   | HR)                    | DIA                     | EVENTO   |           | HR/DIA          | EVEN     | 10              |          | HR/DIA          |   |
| 10001 SALAR                        | 0.10              | RMA DODA               | :00                     | 00037 HE | 50%       | 0011:09         | 0091     | HORA D          | E ESPER  | 0006:23         |   |

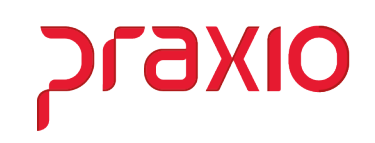

Segue uma base de cálculo, de como o sistema calcula a hora em espera:

A empresa trabalha com horários fracionados conforme a lei de motorista que completa a jornada diária do funcionário.

01 - 09:00 trabalhou 09:42 com fracionado de 00:08 - 00:34, sobrando 00:08

02 - 09:00 trabalhou 09:51 com o fracionado de 06:29 sobrando 00:51

03 - 09:00 trabalhou 11:40 com o fracionado de 07:54 sobrando 02:40

04 - 09:00 trabalhou 11:26 horas extras de 02:26

05 - 08:00 trabalhou 10:44 com o fracionado de 06:02 sobrando 02:44

06 - 08:48 trabalhou 08:09 com fracionado de 03:59 tem jornada incompleta de 00:39. fracionado

Após completar a jornada diária do funcionário as sobras são pagas no evento definido nos parâmetros campo "Outras", como neste caso 06hs23min.

*Em caso de dúvidas, favor abrir um ticket no portal do cliente através do link <u>http://portaldocliente.praxio.com.br</u> para que possamos esclarecê-la.* 

Praxio – Time Frequência